## Návod pro aplikaci Strava

Všechny aktivity se budou zaznamenávat v aplikaci Strava (automaticky či ručně). Aplikace je volně dostupná pro systémy Android i Apple v oficiálních obchodech (Google Play nebo App Store). Oficiální název aplikace pro Android je "**Strava: Track Running, Cycling & Swimming**" a oficiální název pro iPhone je "**Strava: Run, Ride, Swim**". Vyhledejte v těchto obchodech nebo kliknutím na požadovanou verzi na linku <u>.</u>

Aplikace vyžaduje pro správné fungování povolená data nebo připojení na wi-fi, zejména z důvodu synchronizace a aktualizace dat. NENÍ VŠAK NUTNÉ datové připojení během zaznamenávání aktivity. Všechna data se synchronizují až po skončení aktivity později třeba na wi-fi.

Aplikaci je nutné používat s účtem v ní založeným, bez něho ji nelze používat. Aplikace nabízí 2 typy účtů – zdarma a placený účet s měsíčním předplatným. Pro naše účely postačí účet zdarma. Po nainstalování aplikace je nutné tedy registrovat účet. Je možné využít několika metod, viz obrázek:

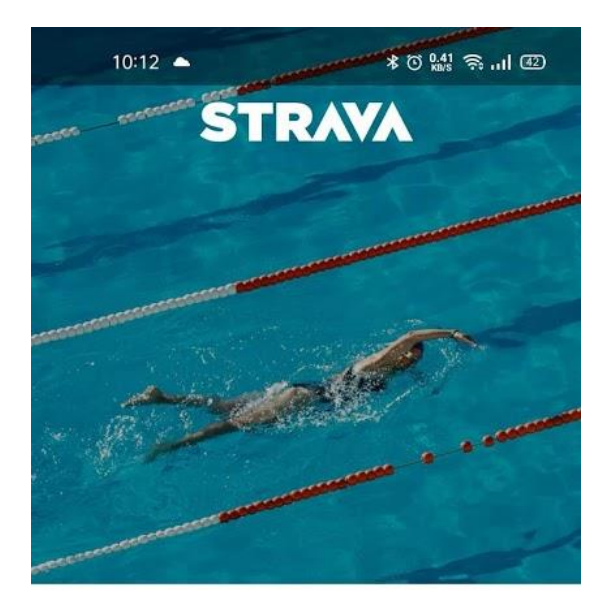

## The #1 app for runners and cyclists

| f | Continue with Facebook |
|---|------------------------|
| G | Continue with Google   |
|   | Sign up with email     |
|   | ALREADY A MEMBER       |
|   | Login                  |
|   |                        |

Continue with Facebook/Google/Apple využije existující účet v telefonu (Google pro Android, Apple pro iPhone) a údaje použité v rámci těchto účtů a automaticky registruje Strava účet, Sign up with email vyvolá registraci zadaným emailem. Vyplňte požadované údaje a pokračujte dále. Na následujícím obrázku je ukázán postup při registraci přes účet Google:

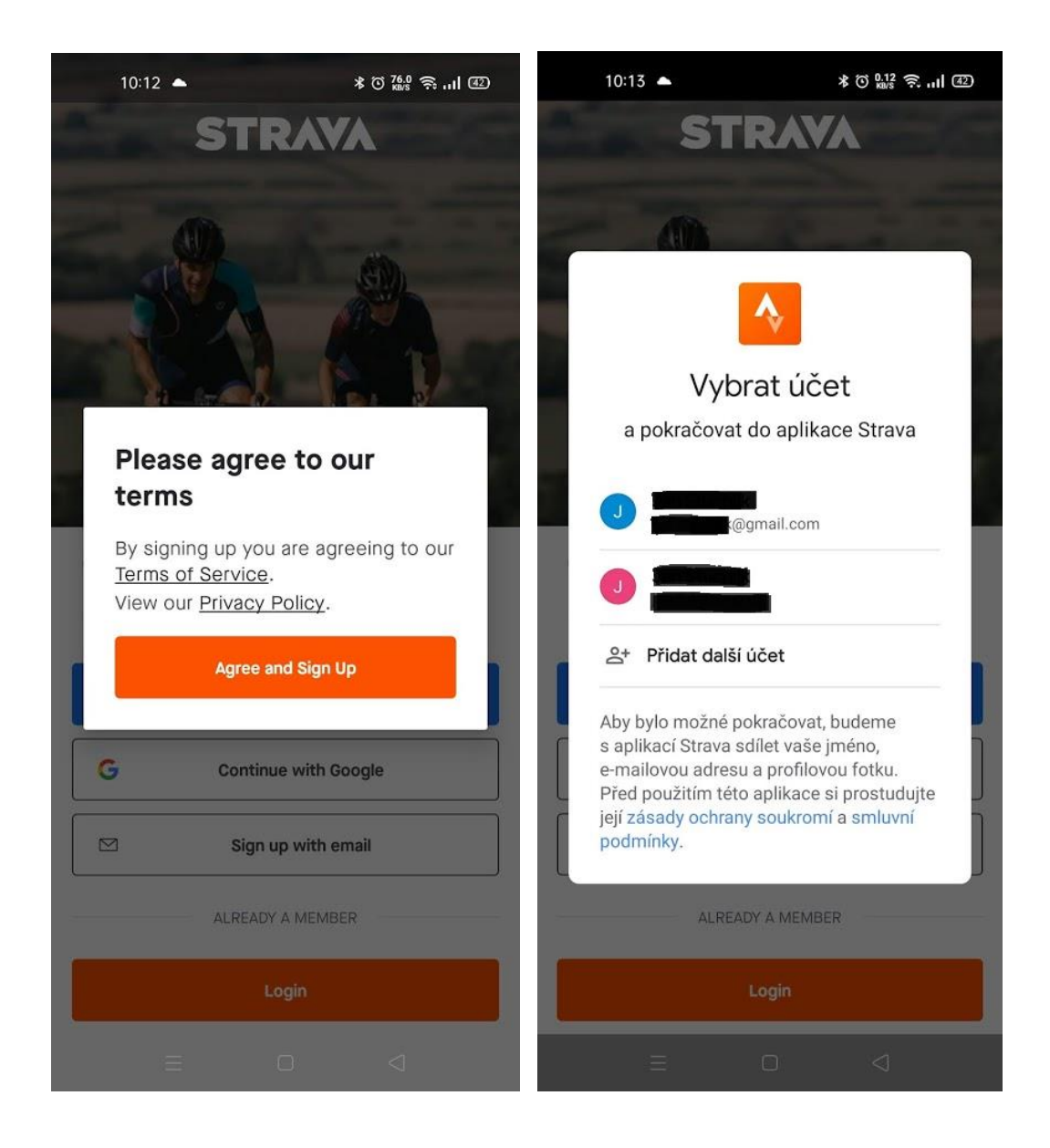

Aplikace bude v průběhu registrace, přihlašování a prvním spuštění chtít odsouhlasit podmínky používání, různé povolení apod. Protože je to bezpečná aplikace, je možné všechny podmínky a povolení odsouhlasit a povolit (obvykle je to oranžové tlačítko pro pokračování na další krok, v případě povolení např. pro využívání pozice mobilu je to standardní dialog systému vašeho mobilu jako při instalování a spouštění jiných aplikací).

Při registraci se zaregistruje účet zdarma. Pro naše účely není nutné platit měsíční předplatné. Pokud si aplikaci projdete, může se na různých místech, která nejsou dostupná pro uživatele s účtem zdarma, objevit obrazovka s oranžovým tlačítkem "Start free trial" pro aktivaci zkušební doby plné verze aplikace. Na toto tlačítko neklikat v žádném z bodů, pokud chcete zůstat v neplacené verzi.

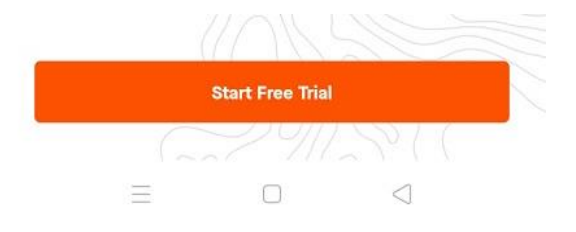

Po úspěšné registraci, případně přihlášení, pokud již účet na aplikaci Strava máte, se objeví následující hlavní obrazovka. Pro naši akci – načítání kilometrů – je nutné vyhledat příslušný klub a k němu se připojit. Pokud budete k tomuto klubu připojeni, všechny vaše aktivity zaznamenané ve Stravě jako **"běhání/run"** se budou automaticky připočítávat k tomuto klubu.

Pro žáky a studenty OA T. Bati a VOŠE Zlín je určen klub "Obchodka pro zoo – Naděje",
Pro zaměstnance OA T. Bati a VOŠE Zlín je určen klub "Obchodka pro zoo – Srdcaři",
Pro přátele OA T. Bati a VOŠE Zlín a širokovu veřejnost je určen klub "Obchodka pro zoo – Nadšenci".

Pro připojení k tomuto klubu klikněte na hlavní obrazovce na "Explore", dále vybrat "Clubs" (je vhodné povolit volbu "Enable location address", která podle vaší polohy vyhledá kluby v okolí), dále vyhledat klub, pokud se objeví v nabídce, případně kliknutím na ikonu lupy na obrazovce nahoře vyhledat klub podle názvu. Poté, co klub vyhledáte, jej otevřete a kliknětě "Join" pro připojení ke klubu.

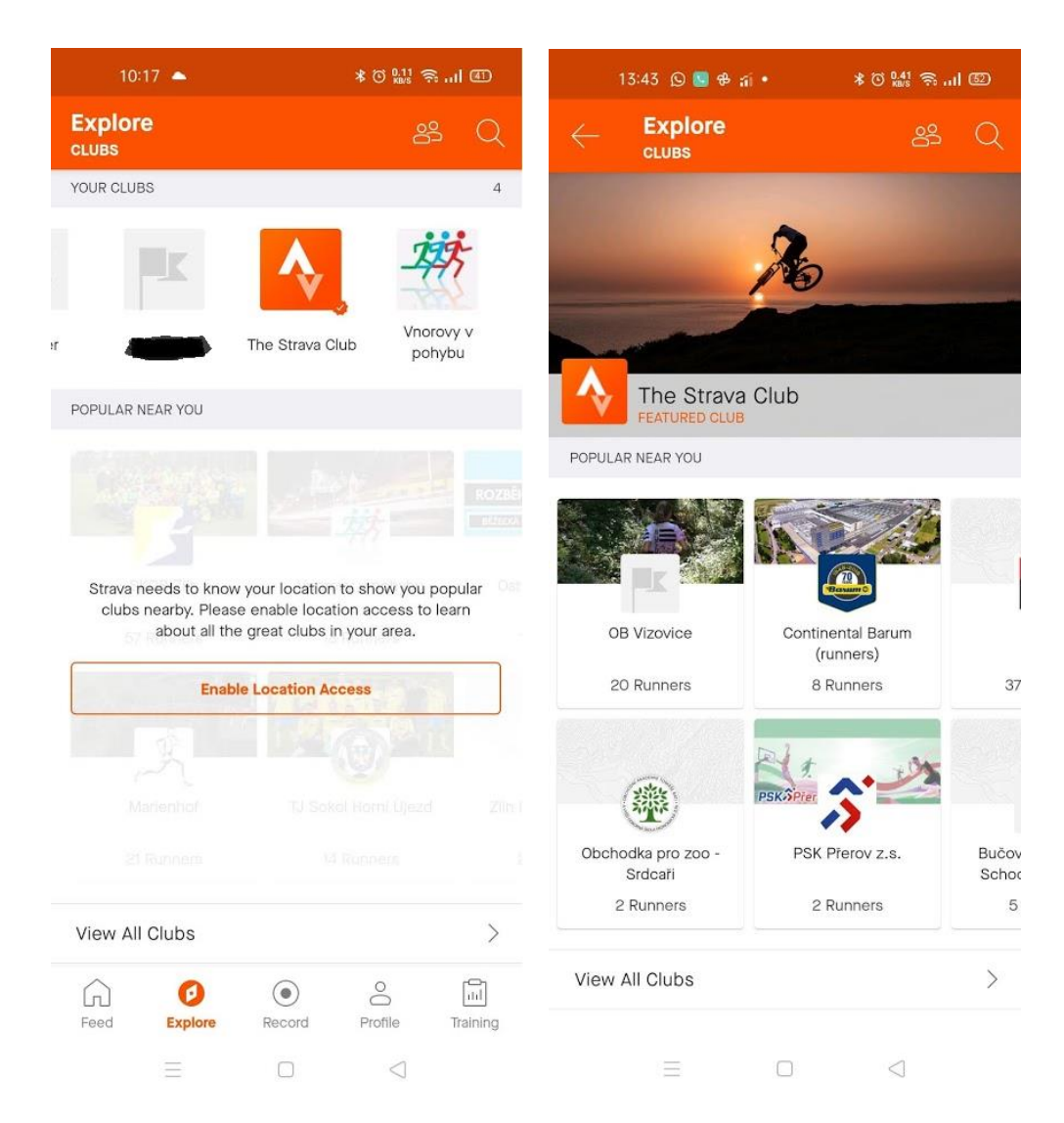

| 10:18 🔺 🛛 🕷 🎘 🔊 🔊 🖬 💷 |                                     | 13:46 🕓 💁 🔂 🕯                                 | ≭ Ծ ‱ ຈີ  © |                                                        |                                        |
|-----------------------|-------------------------------------|-----------------------------------------------|-------------|--------------------------------------------------------|----------------------------------------|
| ← s                   |                                     |                                               | පී          | ← Club                                                 | Ś                                      |
| FOR YOU               | CHALLENGE                           | S CLUBS                                       | SEGMENTS    |                                                        |                                        |
| ⊙ Cu                  | rrent Location                      |                                               |             |                                                        |                                        |
| All                   | Cycling                             | Running                                       | Triathlo    |                                                        |                                        |
| JEZDÍME V CHŘIBECH    | Jezdime v Ch<br>227 cyclists • \    | nřibech<br>/elehrad, Zlínský k                | raj         |                                                        |                                        |
| <b>8</b> 1633         | Silničáři Slova<br>154 cyclists • L | ácko<br>Jherské Hradiště, Z                   | línský kraj | Obchodka pro z                                         | zoo - Naděje                           |
| 3 VII                 | VKV Bike<br>142 cyclists • V        | ′setín, Česko                                 |             | Tým žáků a studentů Obr<br>Bati a VOŠE Zlín pro akci " | chodní akademie T.<br>Pomáháme pohyb 🗸 |
| Feed                  | Explore F                           | Record Profile                                | e Training  | 1 O<br>RUNNER ACTIVITIE                                | O<br>ES POSTS                          |
|                       |                                     | Ê <b>¢</b><br>5 Z <sup>6</sup> U <sup>7</sup> | •••• •      | Join                                                   |                                        |
| a                     | s d f                               | g h j                                         | k I         | WEEKLY PROGRESS                                        |                                        |
|                       | y x c                               | v b n                                         | m 🗵         | ę –                                                    |                                        |
| ?123                  | ₿, ●                                | EN·CS                                         | . ۹         | Want to run with u<br>club to get in                   | us? Join our<br>volved.                |
|                       | Ξ                                   |                                               |             |                                                        | $\triangleleft$                        |

Samotné zaznamenání aktivity se provádí kliknutím na tlačítko "Record" v dolním menu na hlavní obrazovce. Na následující obrazovce by se při povoleném přístupu k poloze telefonu měla objevit na mapě aktivní poloha. Aktivita se začne zaznamenávat po stisknutí tlačítka "Start". Před startem je třeba ověřit, že se zaznamenává aktivita běhání ("Run"), toto označuje druhá ikona zleva nad tlačítkem start (zde ikona boty). Kliknutím na tuto ikonu změníme aktuální typ zaznamenávané aktivity ("Choose sport" – "Run").

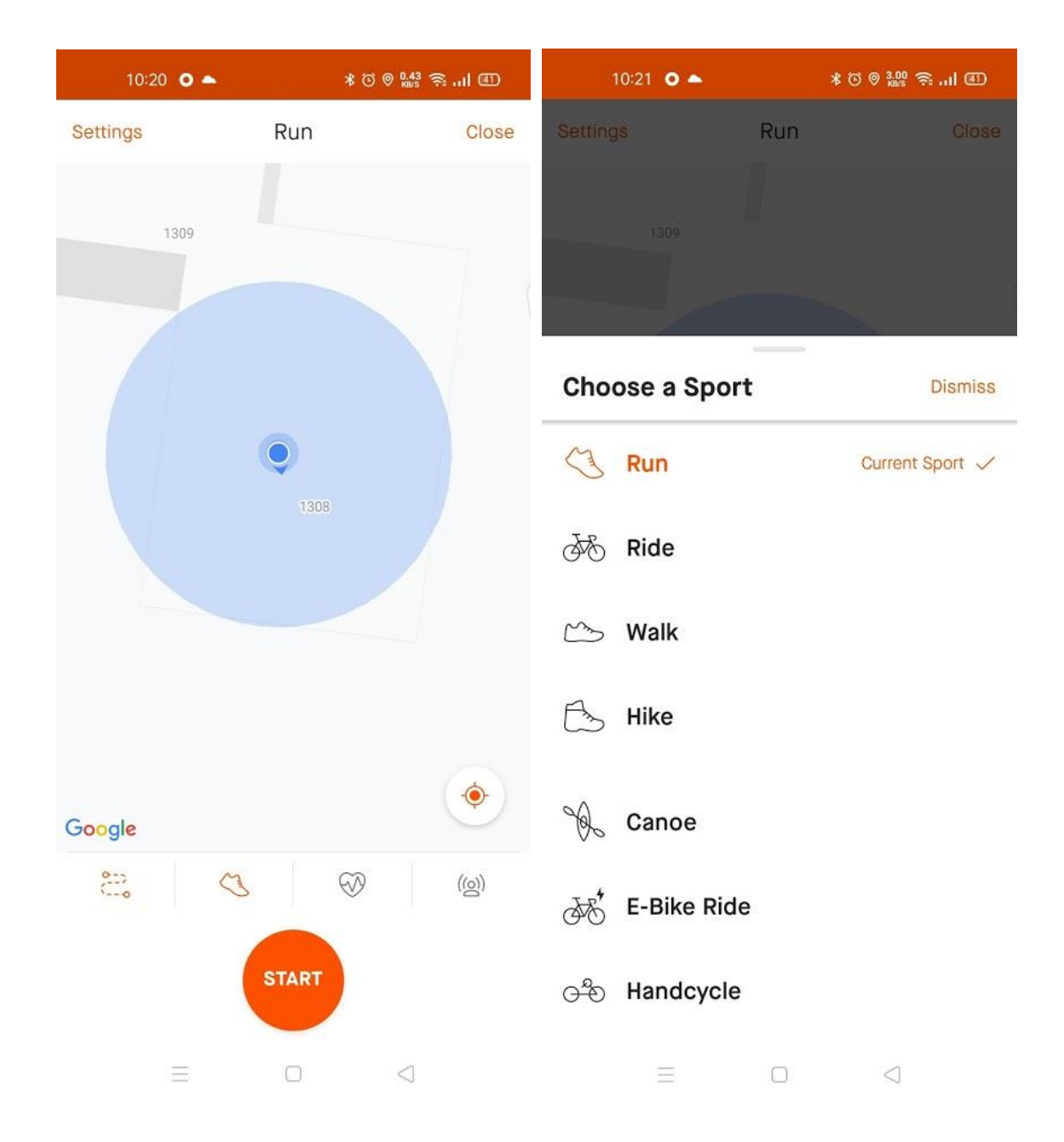

Po skončení aktivity klikneme na oranžové tlačítko čtverečku dole, na další obrazovce potvrdíme tlačítkem "finish" a na další obrazovce můžeme přidat další informace o aktivitě (nepovinné) a kliknout na tlačítko "save" pro uložení (na obrazovce nahoře). Tím je aktivita uložená, zobrazí se v profilu uživatele a pokud je uložená jako běhání ("run"), tak se automaticky vloží a přičte k naběhaným kilometrům do připojeného klubu.

| 10:21 O 🔺          | ≭ © © 1.00 के .ul @ | 10:21 O 🔺      | * 0     | © 14.0 奈I @        |                           | 10:21 O 🔺                                                                                                    | * © ‱ ຈີI @                                                                             |
|--------------------|---------------------|----------------|---------|--------------------|---------------------------|----------------------------------------------------------------------------------------------------|-----------------------------------------------------------------------------------------|
| Т                  | TIME                |                | Run     | Hide               |                           | Save Activity                                                                                                    | SAVE                                                                                    |
| 0:00:04            |                     | aurace Sypka 👰 | STOPPED | V Otrokovice, J. 3 | Title                     | e your run                                                                                                    |                                                                                         |
|                    |                     |                |         |                    | 2                         | Add a photo                                                                                                    |                                                                                         |
| SPLIT AVERAGE PACE |                     |                |         |                    | Run                       |                                                                                                    | *                                                                                       |
|                    |                     |                |         |                    | Sele                      | ect Type                                                                                                    | •                                                                                       |
|                    | -:                  |                |         |                    | Add                       | a description                                                                                                    |                                                                                         |
| -                  |                     |                |         |                    | PERCEI                    | VED EXERTION                                                                                                    |                                                                                         |
|                    | /KM                 |                |         |                    | How                       | did that activity feel?                                                                                                  |                                                                                         |
|                    | DISTANCE            |                |         |                    | Easy                      | Moderate                                                                                                    | • • • • • • • • • • • • • • • • • • •                                                   |
|                    | Ω                   |                |         |                    | Hide D                    | etails                                                                                                    |                                                                                         |
|                    | 0                   |                |         |                    | Wha                       | at is Perceived Exertion?                                                                                                |                                                                                         |
| 0:04               | KM                  |                | P31     |                    | Pere                      | ceived Exertion is how hard<br>rall. Add it to your activities                                                           | your workout felt<br>to track how your                                                  |
|                    |                     | RES            | UME     | • •                | bod<br>Exe<br>data<br>und | ty is responding to your transition can also be used in p<br>a with subscription features<br>erstand how your fitness is | ining. Perceived<br>lace of heart rate<br>s, so you can better<br>s trending over time. |
| _                  |                     | _              |         |                    |                           |                                                                                                    |                                                                                         |

Aktivitu můžeme zadat také manuálně bez nutnosti použít během aktivity mobil nebo nějaké nositelné zařízení jako chytré hodinky. V rámci hlavní obrazovky aplikace – menu "Feed" klikneme na tlačítko "+" v pravém dolním rohu. Na následující obrazovce zvolíme "Manual Activity" a na další vyplníme parametry aktivity – především délku aktivity – v horní části položka "Distance", kde vyplníme uběhnutou vzdálenost a typ aktivity - běh ("run"), mělo by být předvyplněno. Aktivitu uložíme kliknutím na tlačítko "Save" v pravém horním rohu obrazovky.

| 21:54 🔺 🔹 🕈 🗇 🔐 🕤 💷                  | 21:38 🔺 🔹 🕈 Ö 🕍 🥱 📶 🖉                | 21:38 🔺 🕺 🕈 🕅 💯             |
|--------------------------------------|--------------------------------------|-----------------------------|
| Feed 쏭 🗘                             | Feed පී ධූ                           | - Manual Activity SAVE      |
| FOLLOWING YOU CLUBS                  | FOLLOWING YOU CLUBS                  | Title your run              |
| The Strava Club 🛛 🗸                  | The Strava Club 🗸 🗸                  | Time Distance Pace          |
| No recent activity in this club.     |                                      | 🕅 Add a photo               |
|                                      |                                      | Run 👻                       |
|                                      |                                      | Select Type 👻               |
|                                      |                                      | 21:38                       |
|                                      |                                      | Today                       |
|                                      | Post                                 | Add a description           |
|                                      |                                      | PERCEIVED EXERTION          |
|                                      | Photos                               | How did that activity feel? |
| +                                    | Manual Activity                      | Easy Moderate Max Effort    |
|                                      |                                      |                             |
| Feed Explore Record Profile Training | Feed Explore Record Profile Training | What is Perceived Exertion? |

Veškeré informace o aktivitách v připojeném "klubu", aktuální celkový počet naběhaných kilometrů a další pořadí a statistická data uvidíme na stránce klubu. Na tento se lze dostat různými způsoby v aplikaci, na obrázcích uvádím jeden z nich. V rámci hlavní obrazovky aplikace – menu "Feed", klikneme v horní části na "clubs", kde přímo vidíme aktivitu v připojeném klubu. Šipka vpravo od názvu klubu otevře seznam připojených klubů, pokud jich má uživatel více. Kliknutím přímo na název klubu se otevřou statistická data klubu.

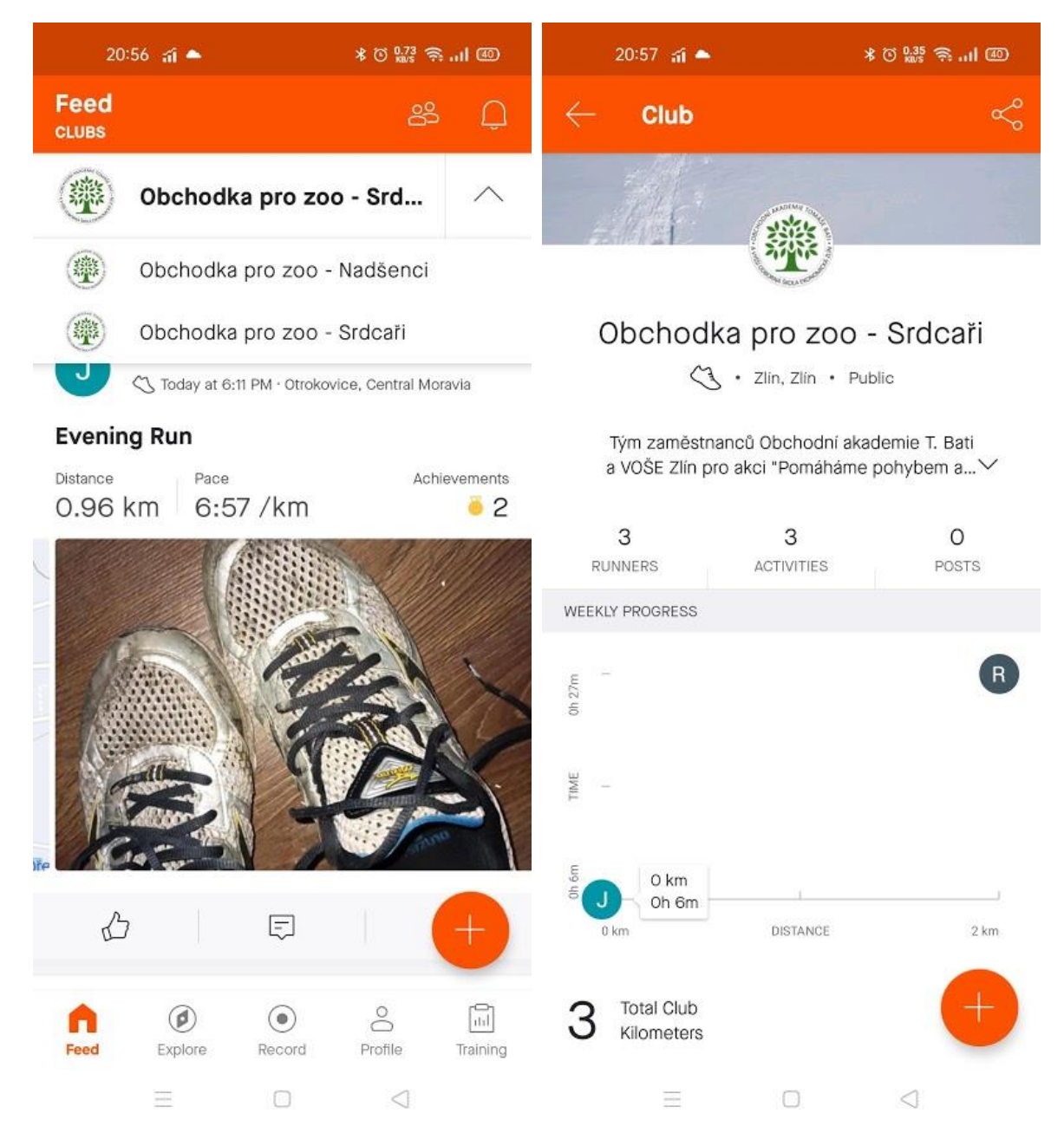

Pokud nemáte chytrý telefon, aplikaci nemůžete nebo nechcete instalovat, je možné pro zadávání aktivit také využít webové rozhraní Strava.

Pokud jste neprošli registrací účtu v aplikaci, je nutné registraci vytvořit na adrese <u>https://www.strava.com/</u>. Postup je stejný jako v případě mobilní aplikace, je tedy možné využít již existujících účtů a vytvořit propojení nebo registrovat svou e-mailovou adresu.

## STRAVA

Log In

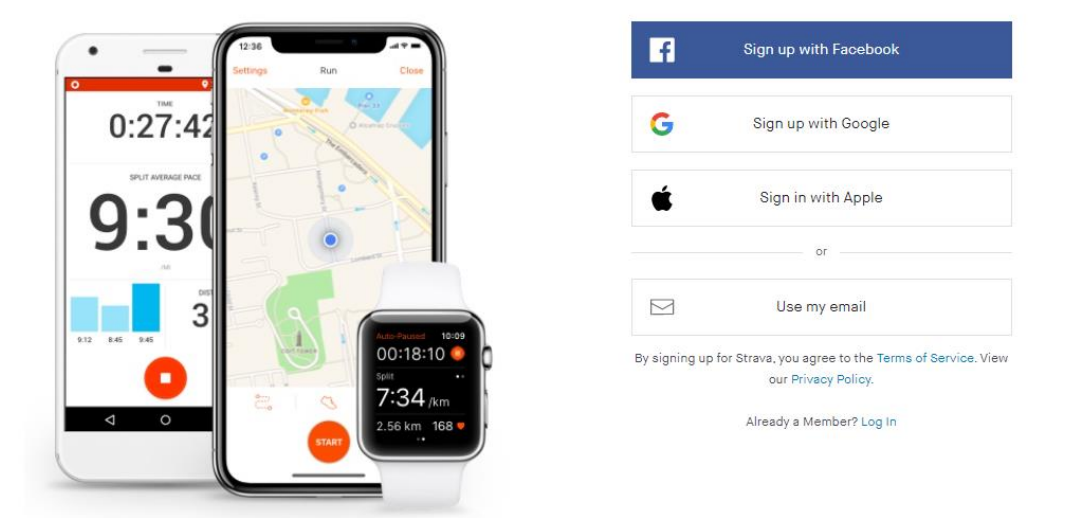

## The #1 app for runners and cyclists

Přihlášení k systému přes web je možné na adrese <u>https://www.strava.com/login.</u> Přihlašujete se stejným účtem/způsobem jako do mobilní aplikace nebo registrovaným účtem v předchozím kroku.

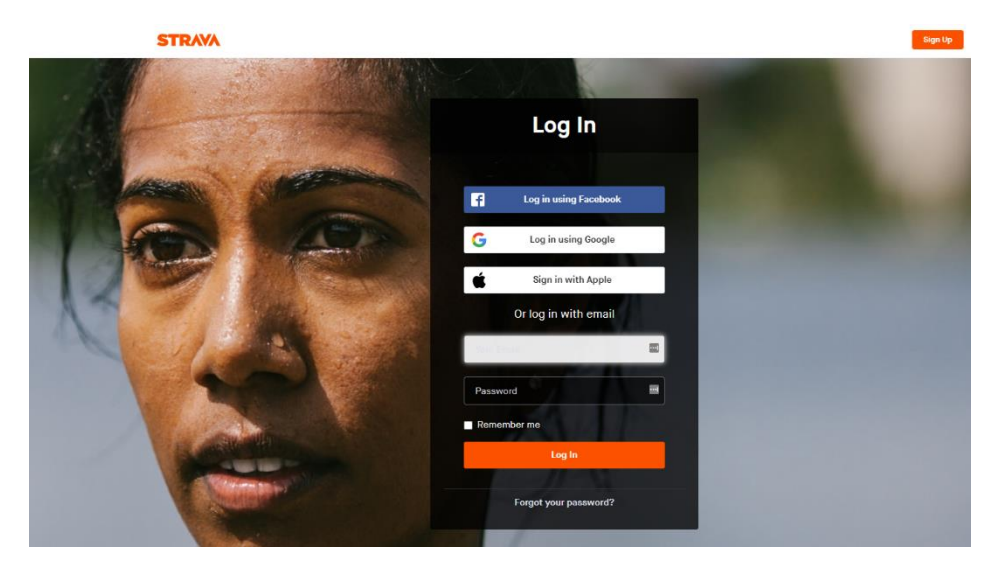

Po přihlášení najedeme úplně nahoře vpravo na tlačítko "+" a vybereme "Add manual entry", kde zadáme parametry aktivity podobně jako v mobilní aplikaci, především typ aktivity "run" a počet kilometrů "distance". Uložíme tlačítkem "Create" v dolní časti obrazovky. Tímto se aktivita uloží do účtu.

|          | Manual Entry                            |                                             |                             |                                                                                                    |
|----------|-----------------------------------------|---------------------------------------------|-----------------------------|----------------------------------------------------------------------------------------------------|
| Device   | Manual Entry                            |                                             |                             |                                                                                                    |
| File     | Distance                                | Duration                                    | Elevation                   |                                                                                                    |
|          | kilometers 🕶                            | 01 hr 00 min 00 s                           | meters -                    |                                                                                                    |
| Manual   |                                         |                                             |                             |                                                                                                    |
| Mobile   | Sport                                   | Date & Time                                 |                             |                                                                                                    |
|          | Run -                                   | 02/14/2021 9:20 PM                          |                             |                                                                                                    |
|          |                                         |                                             |                             |                                                                                                    |
|          | Title                                   |                                             |                             |                                                                                                    |
|          | Night Run                               |                                             |                             |                                                                                                    |
|          |                                         |                                             |                             |                                                                                                    |
|          | Run Type                                | Taos                                        | Shoes                       |                                                                                                    |
|          | · · · · · · · · · · · · · · · · · · ·   | Commute Treadmill                           | No Shoes                    | * + New Shoes                                                                                                    |
|          |                                         |                                             |                             | - Hen brock                                                                                                    |
|          | Description                             |                                             | Perceived Exertion (i)      |                                                                                                    |
|          | How did it go? Were you tired or reste  | d? How was the weather?                     | How did that activity feel? | What is Perceived Exertion?                                                                                          |
|          |                                         |                                             |                             | Perceived Exertion is how hard your<br>workout felt overall. Add it to your                                          |
|          |                                         |                                             | Easy Moderate Max Effo      | activities to track how your body is<br>responding to your training. Perceived                                       |
|          |                                         | ĥ                                           |                             | Exertion can also be used in place of<br>heart rate data with subscription<br>features, so you can better understand |
|          |                                         |                                             |                             | how your fitness is trending over time                                                                               |
| ou safe, | Privacy Controls                        |                                             |                             |                                                                                                    |
| serve    | WHO CAN SEE                             |                                             |                             |                                                                                                    |
|          | Anyone on Strava can view this activity | r. This activity will be visible on segment |                             |                                                                                                    |
|          | and onanongo todadi boardo, and otnor   | entre reaction.                             |                             |                                                                                                    |
|          | · · · · · · · · · · · · · · · · · · ·   |                                             |                             |                                                                                                    |

V základním nastavení účtu obvykle funguje aplikace nebo webové rozhraní bez potíží. Byly zaznamenány případy s automatickým nastavením jednotky na míli místo kilometru. Níže návod na změnu.

**Aplikace**: V hlavní obrazovce klikneme na menu "Profile", zde vpravo nahoře ikonu ozubeného kola, které nás dostane na obrazovku nastavení (Settings), zde klikneme "Display" a vybereme položku "Units of Measure", kterou nastavíme na "Metric"

| 22:44 🛎 🛤 🗖 🔺 🔹 ୯୦୦ 🕍 ରୁ ୍ମା 🖾                                                   | 22:45 📕 🖬 🗖 📥 🔹 🕏 6 전 🏭 🤶 📊 🚳                                                                                                    | 22:45 🧧 🛤 💶 📥 🔹 ଓ ଓ 🔛 ବି 📶 🕮          |
|----------------------------------------------------------------------------------|----------------------------------------------------------------------------------------------------|---------------------------------------|
| Profile 🧷 🌐 🗠                                                                    | $\leftarrow$ Settings                                                                                                    | $\leftarrow$ Display                  |
| Your profile is 80%     complete     Finalize your profile and choose your email | Account<br>Subscription                                                                                                    | Units of Measure<br>Metric            |
| Continue                                                                         | Restore Purchases                                                                                                    | Temperature<br>Celsius<br>Default Tab |
| ž & Z                                                                            | Link Other Services                                                                                                    | Activity Feed                         |
| This week                                                                        | Change Email                                                                                                    |                                       |
| O km Oh O m                                                                      | Preferences                                                                                                    | Metric                                |
| Last 12 weeks                                                                    | Default Highlight Image<br>The standard image (map or photo) that will<br>represent your activity highlight in the feed.<br>Photo | Zrušit                                |
|                                                                                  | Feed Ordering<br>Change how activities are ordered in your feed.                                                                  |                                       |
| 2021                                                                             | Beacon                                                                                                    |                                       |
| Activities                                                                       | Partner Integrations                                                                                                    |                                       |
| Feed Explore Record Profile Training                                             | Display                                                                                                    |                                       |
|                                                                                  |                                                                                                    |                                       |

Web: Již známým způsobem se přihlásíme pod svým účtem, vpravo nahoře najedeme myší na písmeno v kolečku, které signalizuje jméno, a kliknene na volbu "Settings". Z menu na levé straně vybereme "Display preferences" a upravíme hned první položku "Units and measurements" na "kilometers and kilograms".

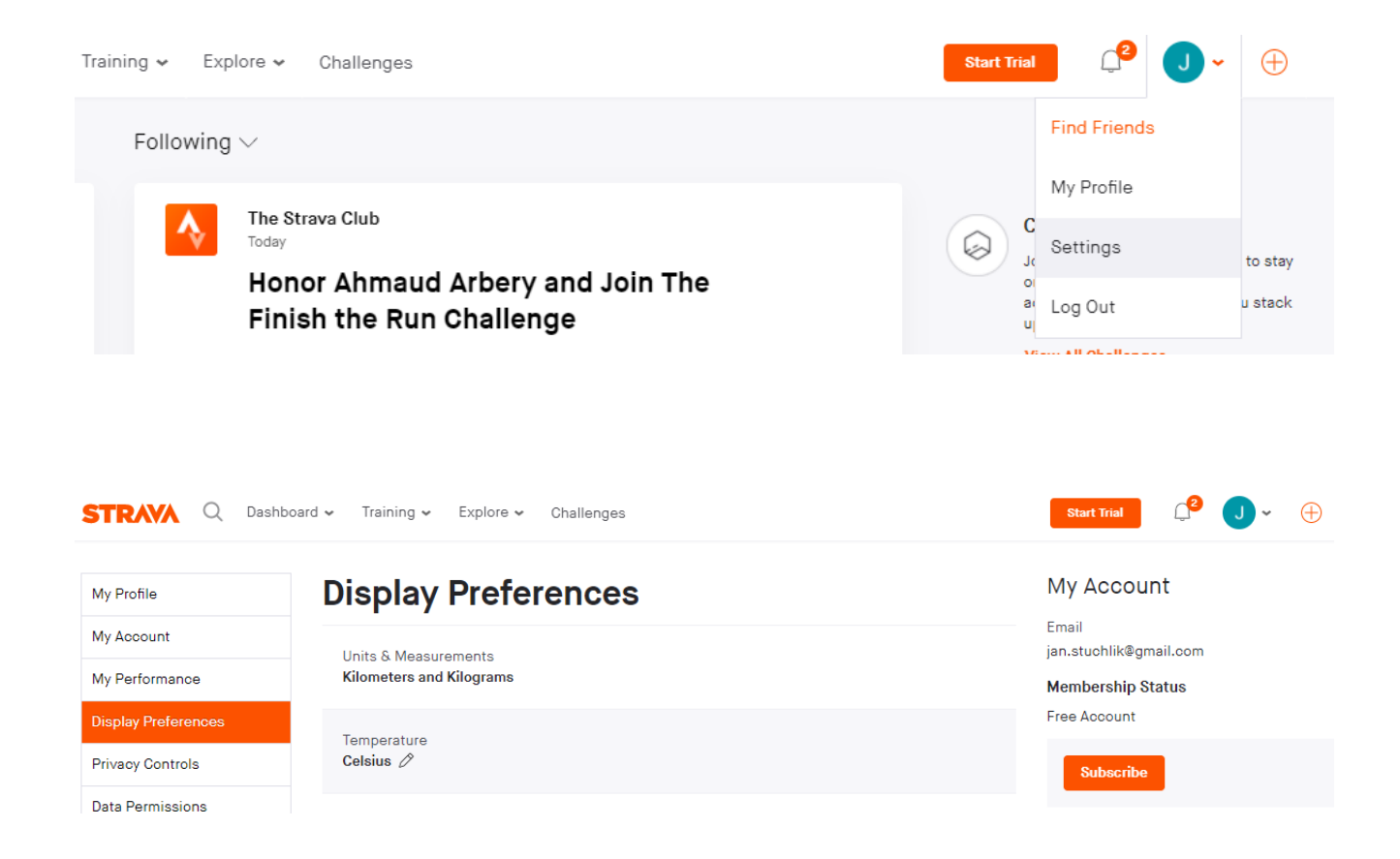